## HASZNÁLATI UTASÍTÁS

# Vstarcam

## CB71 WIFI-S IP KAMERA

TECHNIKAI SEGÍTSÉGÉRT LÁTOGASSON EL WEBOLDALUNKRA AHOL TALÁL VIDEÓT A TELEPÍTÉS FOLYAMTÁRÓL VALAMINT TELEFONOS ÉS CHAT SEGÍTSÉGET IS KAPHAT,

WWW.AUTOS-KAMERA.HU E-MAIL: INFO@AUTOS-KAMERA.HU

## Specifikáció

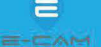

|             | Operációs rendszer     | Beágyazott Linux                                                          |
|-------------|------------------------|---------------------------------------------------------------------------|
|             | Online látogató        | Egyszerre 4 látogatót támogat                                             |
|             | CPU/Képérzékelő        | 1/3 hüvelykes 1440p progresszív letapogatású CMOS                         |
|             |                        | érzékelő                                                                  |
|             | Minimális megvilágítás | 0,5 Lux (Színes mód), 0,1 Lux (Fekete-fehér mód)                          |
|             | Objektiv/latószög      | 4mm@E2.0/1018.0.16                                                        |
| Rendszer    | Éjszakai látás         | "I"R-CUT auto minats kapcsolással, 6 DB LED (ám pa,6 DB                   |
|             |                        | IR LED lámpa, Besugárzási távolság: 15-30 m                               |
|             | Tömörítési szabvány    | H.264 fö profil/H.264+ fö profil/Motion-JPEG/JPEG                         |
|             | Adatsebesség           | Fö stream: 1440p(2560×1440)@25fps                                         |
|             |                        | Substream: 360p(640×360)@15fps                                            |
|             |                        |                                                                           |
|             | Bitsebesseg/maximati   | 128~4096 kbps/30/ps                                                       |
|             | s kepkockasebesseg     |                                                                           |
|             | Kepbeallitas           | A tenyero es a kontraszt allithato                                        |
| Hang        | Bemenet                | Beepitett -38dB mikrofon                                                  |
|             | Kimenet                | Beepitett 8122 W-os hangszoro                                             |
|             | Mintavételi            | 8KHz/16bit                                                                |
|             | trekvericia/bit        |                                                                           |
|             | Szabvanyos             | G.711/64kbps                                                              |
|             | tomorites/Bitrata      |                                                                           |
| Hálózát     | Network interface      | TOMbps/TOOMbps auto-adaptive/RJ45 interface                               |
|             | Halozatiprotoko)       | TCP/IP.HTTP.TCP.UDP.DHCP.DNS,NTP.RTSP,P2P, etc.                           |
|             |                        |                                                                           |
| AKKUMUIa    | Tárolási funkciók      | Van 1500Man Llion<br>Támogatia a Micro se kártvát (maximum 256 GB): Cloud |
| 1110143     |                        | Charges All/D - NAC                                                       |
|             |                        | Storage, NVR : NAS                                                        |
|             | Riasztás észtelése     | Támogatja a mozgásérzékelést, a humanoid érzékelést, a                    |
|             |                        | humanoid nyomkövetést, a riasztási hangutasításokat és a                  |
| Riasztás    |                        | villogást, a besugárzási funkciókat, a LED-es világítás                   |
|             |                        | időzítését BE és KIMotion detection, Humanoid detection,                  |
|             | Névleges feszültség    | DC 5V                                                                     |
|             | Energiafelhasználás    | Névleges teljesítmény: 2,5 W (IR LED világit                              |
| Fizikai     |                        | 1                                                                         |
| paraméterek | Működési állapot       | Hömerseklet: -10~50°C; Paratartalom: ~90%                                 |
|             | Suly                   | [520 g                                                                    |

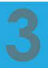

## Kamera részei

CS662 kamera részei

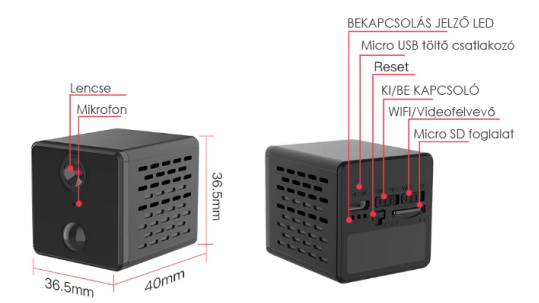

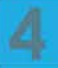

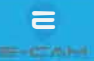

Az CB71-es típusú kamerája beltéri kamera, kérjük ne használja kültéren, mert meghibásodhat.

A kültéri használatból eredő hibák nem minősülnek garanciális hibának.

A kamera Micro SD kártyára rögzíti a video felvételeket. Használjon jó minőségű minimum 4 Gb-os maximum 256 Gb-os micro sd kártyát. A kamera diagram részben látható micro sd kártya foglalatba helyezze a kártyát és nyomja be ütközésig amíg egy halk kattanást nem érez. A kamera működik MIcro SD kártya nélkül is de akkor vagy nem fogja rögzíteni a video felvételeket vagy elő kell fizetnie a felhő alapú tárhely szolgáltatásra. (Lásd a használati utasítás MI okos szolgáltatás részénél)

#### Előkészületek a párosítás előtt:

A kamerát minden esetben még azelőtt párosítsa a telefonnal mielőtt felszerelné a végleges helyére Nagyon fontos, hogy a kamera és a telefon a router közvetlen közelében legyen a párosítás folyamán! A kamera első beüzemelése előtt ajánlott tölteni. A mellékelt usb kábellel tudja tölteni bármilyen usb-s töltőről. A teljes feltöltéshez legalább 5-6 órát töltse. megnyomásával ( lásd: Kamera diagram résznél a reset gomb helyét)

A kamera saját beépített 1500mAh-s akkujáról üzemel. Az üzemidő ha DV (csak felvételt készít wifi-re nem csatlakozik) módban használja akkor akár 1 hónap is lehet ha naponta kb. 10 alkalommal kell felvételt készítenie. Minnél többször kapcsol be a kamera annál hamarabb merül le. A kamera hátulján található kapcsolóval tud váltani az ultra takarékos DV mód és a WIFI mód között. A kamerát először mindenképpen csatlakoztassa WIFI-hez, végezze el a beállításokat és csak utána kapcsolja DV módba ha szeretné így használni.

<u>Az applikáció telepítése és regisztráció</u> Scannelje be a QR kódot telefonjával vagy keresse meg az O-KAM (prO) alkalmazást a Google Play áruházból vagy az Appstore-ban és töltse le.

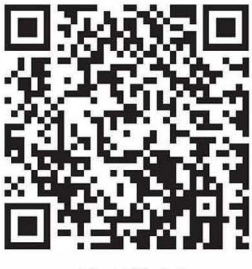

**O-KAM** 

Indítsa El az alkalmazást és kattintson a bejelentkezés gomb alatt a regisztráljon most feliratra. adja meg az email címét jelölje be a felhasználói szerződés feltételeit majd kattintson az ellenőrző kód beszerzése feliratra. Pár másodperc múlva emailben egy négyjegyű számot kap azt írja be. Ezután adjon meg egy jelszót ami legalább 8 karakter. Kétszer egymás után ugyanazt írja be majd kattintson a kész gombra. A Regisztráció ezzel kész jelentkezzen be az applikációba.

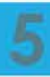

## ELSŐ ÜZEMBEHELYEZÉS

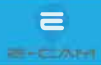

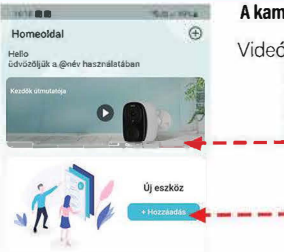

#### A kamera párosítása a telefonnal

Videó a párosításról (angol nyelvű)

#### QR kódos párosítás

Kattintson a Hozzáadás gombra. Az ezután megjelenő ablakba szkennelje be a kamerán található QR kódot.

 Válassza ki a wifi hálózatot amelyre csatlakoztatni szeretné a kamerát és adja meg a jelszót. (a kamera jelszó nélküli wifi hálózatokra nem tud csatlakozni). A

tenedia

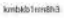

Kérjük, ellenőrizze, hogya a jelszó helyeszen vanmegverin, kellinében az eskköz men adhoró hozza sikresen Egyes készülékén nem támogatuk az 50 es a 2,40/50 vegyes üzemmélői a filózatot, katínison ellellézet vülésen

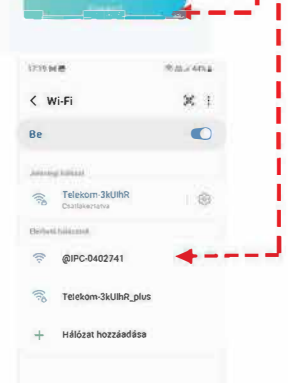

A jelszó megadása után kattintson a következő feliratú gombra.

A telefon kijelzőjén megjelenik egy QR kód. Tartsa ezt a QR kódot a kamera lencséje elé, kb**J5-21**cm-re. A kamera beolvassa a QR kódot amit egy hanggal jelez. Ezután a párosítás automatikusan végigmegy.

Amennyiben valamiért nem sikerült párosítani resetelje a kamerát és próbálja meg újra. Fontos hogy a WIFI jelszót ellenőrizze le. Ha ezek után sem sikerül akkor próbálja meg AP módban párosítani.

#### AP módu párosítás

I

Resetelje a kamerát és várja meg amíg elindul és elvégzi a motorok kalibrációjat. Lépjen be a telefonja WIFI beállításaiba és keresse meg a @IPC..... Kezdetű wifi hálózatot, és csatlakozzon rá. (Ez a kamera saját WIFI hálózata). Sikeres csatlakozás esetén a telefonja kiírja, hogy "Csatlakoztatva nincs internet". Amennyiben egy felugró ablakban rákérdez a telefon hogy ezen a WIFI hálózaton akar-e maradni akkor válassza ki a WIFI hálózat megtartása vagy hasonló opciót (

a szöveg telefononként eltérő lehet) Indítsa el az applikációt. A kamera meg fog jelenni az eszközök között. Kattintson a

Inditsa el az applikációt. A kamera meg tog jelenni az eszközök között. Kattmison a csavar ikonra azon belül az Eszközbeállításokra, majd a Wifi hálózat menüre. Itt kiválaszthatja a saját WIFI-jét és megadhatja a jelszavát. A következő gombra kattintás után a kamera csatlakozik a WIFI hálózathoz. Ezzel a párosítás kész.

Community of the second second sec

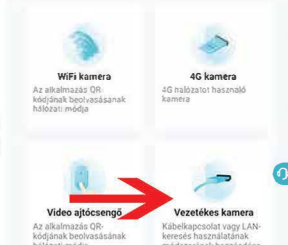

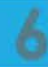

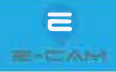

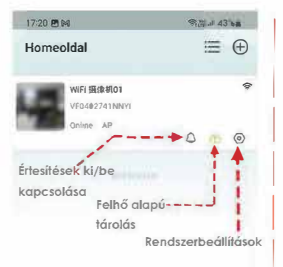

#### Üzenetek

Itt találja a kamera által küldölt értesítéseket legfelül a naptér módban kiválaszthatja a napot az értesítés képére kattintva pedig lejátssza a hozzá tartozó videót.

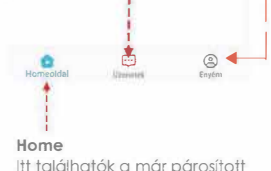

ltt találhatók a már párosított kamerák egymás alatt.

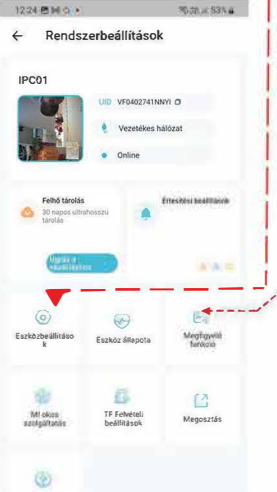

#### Enyém menu

 Felhő tárhely csomag: ide kattintva megrendelheti a felhő tárhely szolgáltatást. FIGYELEM ez a szolgáltatás havi díjas. Ha megrendeli akkor a felvett videókat a kamera egy internetes tárhelyre menti. Akkor is vesz fel ebben az esetben ha nem rakott bele micro sa kártyát.

2. Album: itt találja a telefonra már korábban mentett felvételeket. A Micro SD kártya felvételei nem itt találhatók!

3. Fiók biztonsága: a fiókjával kapcsolatos beállításokat végezhet pl. jelszó módosítás, fiók törlés.

4. Visszajelzés: az applikáció hibáit jelezheti a fejlesztőnek

5. Online ügyfélszolgálat: Angol nyelvű online ügyfélszolgálat, élőben chetelhet egy ügyfélszolgálatos munkatárssal

6. Beállítások: Nyelv: beállíthatja az applikáció nyelvét, Offline emlékeztető: ha a kamera lecsatlakozik a hálózatról akkor értesíti azapplikáció.

7. Rendszerhatóság: Beállíthatja vagy felülírhatja a telefonnak korábban megadott engedélyeket, azaz, hogy milyen adatokhoz férhet hozzá az applikáció. FIGYELEM bizonyos engedélyek visszavonása azt eredményezheti, hogy nem minden funkció fog működni.

9. Rólunk : Szoftver frissítéseket kereshet ebben a menüpontban

#### Rendszerbeállítások (kattintson a 💿 Ikonra)

#### Eszközbeállítások

Ebben a menüben találja az eszköz adatait a Wifi hálózat nevét amire a kamera csatlakozott, újra tudja indítani a kamerát, illetve ki tudja törölni a kamerát. Az eszköz beállítások menün belül található a videó kezelés menüpont. Video kezelés

Éjszakai látás: Ha bekapcsolja ezt a funkciót az infra LED ek automatikusan bekapcsolnak este sötétben.

Vízszintes tükrözés: elfordíthatja a kamera képét 180 fokkal.

Interferencia: ha az éjszakai felvételen villódzás tapasztalt állítja át 50hz 60 Hz

Idő vízjel: ha a felvétel jobb alsó sarkában megjelenik az aktuális idő és dátum.

Dekódolási mód: beállíthatja hogy milyen videó dekódolást használjon a készülék.

Értesítési beállítások: Itt találja az értesítések és a riasztási hang beállításait.

Riasztási hang: beállíthatja hogy a kameramozgás esetén milyen hangot adjon kl. a hang hozzáadása menűre kaltintva egyéni hangot vagy szöveget is beállíthat.

Az értesítési mód menüben engedélyezheti az applikáció értesítéseit. Az email értesítés menüben bekapcsolhatja hogy e mailt is kapjon mozgás esetén.

Eszköz állapota: itt találja az eszköz információit szoftver verziót firmware verziót és sorozatszámot.

#### Megfigyelő funkció:

**Mozgásérzékelés:** bekapcsolhatja mozgásérzékelést és beállíthatja hogy csak emberre vagy mindenféle mozgásra jelezzen.

Humanoid keretezis: ha bekapcsolja ezt a funkciót a felvételen a kamera bekeretezi az emberi alakot.

Személyészlelés nyomonkövetése: ha bekapcsolja a kamera a mozgó alak után fordul.

Érzékelési érzékenység: mama mozgásérzékelő érzékenységét állíthatja 3 okozatban

### Az applikáció használata

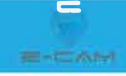

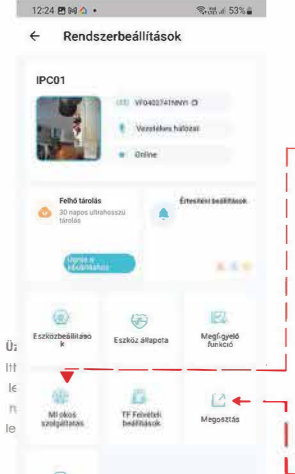

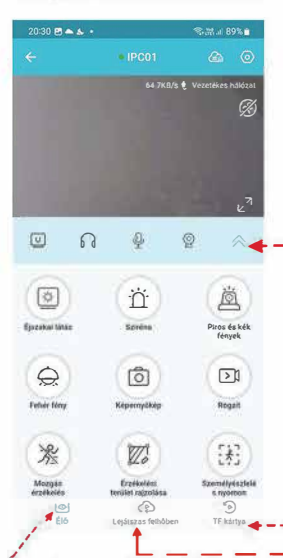

Élő: A kamera élő képét látja a nyilakkal elforgathatja + és mínusz ikonnal nagyithatja is kicsinyítheti a képét.

#### MI okos szolgáltatás

Felhő tárolás Plaza: Ebben a menüben bekapcsolhatja a felhő tárolás funkciót. Figyelem ez előfizetéses szolgáltatás. Ha megrendeli a kamera a felvételeket az interneten tárolja, Nem pedig a belé helyezett SD kártyán.

TF felvételi beállítások: A memóriakártya beállításainak a menüpontja. Rögzítési mód: beállíthatja hogy a kamera mikor rögzítse a felvételeket. 24 órás felvétel: tolyamatos rögzítés, rögzítés ütemezése: beállíthatja hogy hány órától hány órátg a hét melyik napján rögzítsen a kamera. Mozgásérzékelő videó bejegyzések: ebben az esetben csak mozgás esetén fog rögzíteni a kamera. Az időtartam hozzáadása menüre kattintva időzíthető hogy mely időszakokban indítsa el a felvételt mozgásra a kamera. Hangfelvétel: bekapcsolhatja hogy a kamera hangot is rögzítsen-e. Formátum: formatália a memóriakártvát, minden adatot töröl.

## - Megosztás: A kamerát megoszthatja munkatársaival barátaival a családtagjaival. A megosztás lépései:

Töltse le az O-kam applikációt az a személy akivel meg szeretné osztani. regisztráció után kattintson a jobb felső + ikonra majd szkennelje be a QR kódot amelyik ebben a menüben megjelenik.

Amennyiben nem szeretné a továbbiakban megosztani a kamerát akkor a QR kód alatt található engedélyek beállítása menüben visszavonhatja. A QR kódot a jobb felső sarokban található ikonra kattintva elküldheti e mailben vagy SMS ben is.

#### Élő kép funkciók (Kattintson a kamera képére a kezdőoldalon)

Élő: A kamera élő képét látja a nyilakkal elforgathatja + és - mínusz ikonnal nagyithatja is kicsinyítheti a képet.

#### További funkciók: Ezek a funkciók kamera típusonként eltérőek lehetnek

Éjszakai látás: bekapcsolhatja vagy kikapcsolhatja az infra módot. Sziréna: ha bekapcsolja a kamera azonnal szirénázik.

**Rögzít:** a telefonra rögzíti azt amit éppen A kamerán lát. A felvételt az album menűben találja az Enyém menűponton belül. (lásd a használati utasítás korábbi részében.

f Mozgásérzékelés: ki bekapcsolhatja mozgásérzékelő funkciót

**TF Kártya:** A micro SD kártyára rögzített felvételeket találja itt időrendi sorrendben.

Lejátszás felhőben: Itt találja az internetre mentett felvételeket Amennyiben korábban előfizetett erre a funkcióra

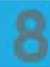

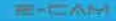

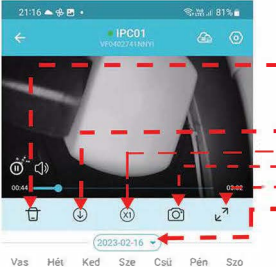

ы

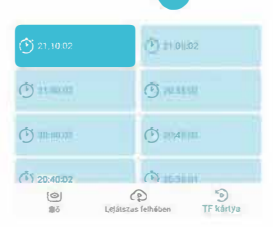

18

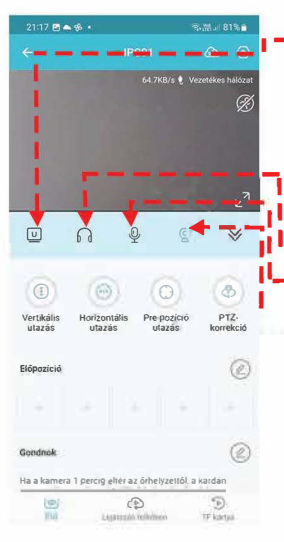

#### Felvételek visszajátszása

Kattintson a TF kártya vagy ha előfizetett akkor a lejátszás felhőben ikonra. (Lásd: előző oldal)

Szemétkosár ikon: kiválaszthatja hogy mely felvételeket szeretné törölni. Kattintson az ikonra majd jelölje be azokat a felvételeket melveket törölni szeretné végül kattintson a jobb alsó törlés ikonra.

- Letöltés ikon: ha rákattint az aktuális felvételt letölti a telefonra.

x1 ikon: A visszajátszás sebességét állíthatja be.

Fényképező ikon: a visszaiátszott felvételről pillanatképet készít Teljes képernyő ikon: a felvételt teljes képernyős módban nézheti vissza

Naptár nézet: kék pöttvel jelöltek azok a napok melveken felvétel készült. A kamera a felvett videót ötperces blokkokra bontja abban a blokkban

amelyben mozgásérzékelés is történt egy ilyen ikon jelenik meg:

#### Élő kép iknonok funkciói

-Felbontás: Az itt beállított video felbontás csak az élő képre vonatkozik, a felvett video minőségét nem befolyásolja.

4 féle beállítás közül választat

Szuper HD: Figyelem ha ezt választja, akkor a mozgásérzékelés funkció átmenetileg nem fog üzemelni. Mielőtt kilép az applikációból mindképpen állítsa vissza egy másik felbontásra!

HD: Normál használatra ez ajánlott

SD: Alacsony felbontás, akkor válassza ha a telefon vaav a kamera internet elérése gyenge. Ezena felbontáson gyorsabban betöltődik az élő kép és kevésbé szaggatott a kép.

Auto: Automatikusan választja meg a felbontást az internet minősége alapján.

Hang: Ki/be kapcsolhatja az élő kép hangját

Mikrofon: Ha rákattint és belebeszél a telefon mikrofoniába a kamera hangszóróján fog hallatszani amit mond.

### Az alábbi funkciók csak motoros kameráknál vannak

Kamera pozíciók: A kamera képes páztázás funkcióra vagy az előre beállított pozíciók közötti automatikus váltásra.

FIGYELEM bármely páztázás funkció folyamatos használata nem ajánlott mert a motor élettartamát jelentősen csökkneti a folyamatos használat. Időlegesen javasoljuk a használatát.

Vertikális utazás: Függőlegesen páztáz a kamera folyamatosan

Horizontális utazás: Vízszintesen pásztáz a kamera folyamatosan. Prepozíció utazás: A kamera folyamtaosan vált az előre beállított pizíciók között. PTZ Korrekció: Újrakalibrálja a kamera forgását, bekapcsolásakor a kamera elfordul mind a négy végpozíciójába.

5 db pozíciót állíthat be amelyek között a kamera tud váltani.

#### Előpozíció:

Allítsa be azt a pozíciót amelyst szeretne majd kattintson valamelyik + ikonra az Előpozíció alatt.